## ACTIVACIÓN DE CONTRASEÑA

La siguiente guía le facilitará la **generación** de la contraseña nueva o el cambio de contraseña de ingreso a la aplicación de Gestión de Pares <u>https://gestionpares.mineducacion.gov.co/GestionParesProd/</u>

Si usted ingresa por primera vez o si olvidó la contraseña y al ingresar a la aplicaciónse le presenta el siguiente mensaje: Credenciales inválidas., usted podrá realizar el primer procedimiento (Paso a paso por la opción, olvido de la contraseña) como se explica a continuación.

| 0                                 | La educación<br>es de todos                                                                                    | Mineducació       |
|-----------------------------------|----------------------------------------------------------------------------------------------------|-------------------|
| 20                                |                                                                                                    |                   |
|                                   |                                                                                                    |                   |
| Digite s                          | us datos para ingres:                                                                                          | ar a Bizagi       |
| Usuario                           |                                                                                                    |                   |
| ******                            | ******                                                                                                    |                   |
|                                   |                                                                                                    |                   |
| Contrase                          | ña                                                                                                    |                   |
| ••••                              | •••                                                                                                    |                   |
| Dominio                           |                                                                                                    |                   |
| Exter                             | mo                                                                                                    |                   |
|                                   |                                                                                                    |                   |
|                                   | Ingresa                                                                                                    |                   |
| _                                 | The second second second second second second second second second second second second second second second s |                   |
|                                   |                                                                                                    | e e c             |
| Reco                              | rdar Usuario y Contras                                                                                         | eña               |
| Reco                              | rdar Usuario                                                                                                   |                   |
| <ul> <li>Siemplication</li> </ul> | pre preguntar por Usu                                                                                          | ario y Contraseña |
| Iniciar                           | sesión de Administrad                                                                                          | lor               |
| Creder                            | nciales Inválidas                                                                                              |                   |
| Creder                            | iciales ilivalidas                                                                                             |                   |

En el caso de recordar la contraseña vigente y desear cambiarla se puede usar el segundo procedimiento

que se detalla en este instructivo (Paso a paso por la opción, cambio de la contraseña).

Es importante precisar que las instrucciones que se presentan a continuación aplican únicamente para recuperar o cambiar la contraseña de ingreso a la aplicación **"Gestión de Pares**" para los Pares Académicos. En el caso de los Pares, **NO aplica** para el ingreso a otras plataformas del Ministerio de Educación Nacional.

Para los integrantes de las salas de evaluación de la Conaces se debe seguir el procedimiento mencionado anteriormente.

## I. Paso a paso para la gestión del olvido de la contraseña:

1. Vínculo de acceso a la aplicación Gestión de Pares:

https://gestionpares.mineducacion.gov.co/GestionParesProd/

- 2. Tenga presente su usuario de acceso a la aplicación de Gestión de Pares.
- 3. Recuerde que el **correo electrónico registrado** por usted en el antiguo Banco de Pares se utiliza en la aplicación Gestión de Pares para comunicarse con usted.
- 4. En la pantalla de acceso a la aplicación haga clic en el a candado con interrogación= "Olvidó su contraseña", tal como aparece en la siguiente imagen:

| Digite sus datos para ingresar a Bizagi   Usuario   Contraseña   Dominio   Externo   Ingresar   Quédo a Contraseña   e Secordar Usuario y Contraseña   9 carodar Usuario por Usuario y Contraseña   Inciar sesión de Administrador                                           | Ö                         | La educación<br>es de todos | Mineducación               |
|----------------------------------------------------------------------------------------------------|---------------------------|-----------------------------|----------------------------|
| Digite sus datos para ingresar a Bizagi   Usuario   Contraseña   Dominio   Externo   Ingresar   Queda contraseña   e ecordar Usuario y Contraseña   9 ciençar Usuario y Contraseña   9 ciençar Usuario por Usuario y Contraseña   Inclar sesión de Administrador             |                           |                             |                            |
| Digite sus datos para ingresar a Bizagi<br>Usuario<br>Contraseña<br>Dominio<br>Externo<br>Ingresar<br>Ingresar<br>Colvidó su Contrasefi<br>Recordar Usuario y Contraseña<br>Recordar Usuario<br>Sempre preguntar por Usuario y Contraseña<br>Iniciar sesión de Administrador |                           |                             |                            |
| Usuario<br>Contraseña<br>Dominio<br>Externo<br>Ingresar<br>Quido su Contrasen<br>Recordar Usuario y Contraseña<br>Recordar Usuario<br>Genepe preguntar por Usuario y Contraseña<br>Inciar sesión de Administrador                                                            | Digite su                 | us datos para ingresar      | a Bizagi                   |
| Contraseña<br>Dominio<br>Externo<br>Ingresar<br>Quidó su Contraseñ<br>e Recordar Usuario y Contraseña<br>e Recordar Usuario<br>b Sempre preguntar por Usuario y Contraseña<br>Inciar sesión de Administrador                                                                 | Usuario                   |                             |                            |
| Contraseña<br>Dominio<br>Externo<br>Ingresar<br>Ingresar<br>Quidó su Contraseña<br>Recordar Usuario y Contraseña<br>Recordar Usuario<br>Siempre preguntar por Usuario y Contraseña<br>Iniciar sesión de Administrador                                                        |                           |                             |                            |
| Dominio Externo Ingresar Colvidó su Contraseña Colvidó su Contraseña Colvidó su Contraseña Colvidó su Contraseña Colvidó su Contraseña Colvidó su Contraseña Colvidó su Contraseña Colvidó su Contraseña Colvidó su Contraseña                                               | C                         |                             |                            |
| Dominio<br>Externo<br>Ingresar<br>Quidó su Contraser<br>Quidó su Contraser<br>Recordar Usuario y Contraseña<br>Recordar Usuario<br>Siempre preguntar por Usuario y Contraseña<br>Iniciar sesión de Administrador                                                             | Contraser                 | 1et                         |                            |
| Dominio<br>Externo<br>Ingresar<br>Dovidó su Contraseña<br>Recordar Usuario y Contraseña<br>Recordar Usuario<br>Siempre preguntar por Usuario y Contraseña<br>Iniciar sesión de Administrador                                                                                 | -                         |                             | _                          |
| Externo                                                                                                    | Dominio                   |                             |                            |
| Ingresar                                                                                                    | Exter                     | no                          | ~                          |
| Ingresar<br>Colvidó su Contraseñ<br>Recordar Usuario y Contraseña<br>Recordar Usuario<br>Siempre preguntar por Usuario y Contraseña<br>Iniciar sesión de Administrador                                                                                                    |                           |                             |                            |
| <ul> <li>Recordar Usuario y Contraseña</li> <li>Recordar Usuario</li> <li>Siempre preguntar por Usuario y Contraseña</li> <li>Iniciar sesión de Administrador</li> </ul>                                                                                                    |                           | Ingresar                    |                            |
| <ul> <li>Recordar Usuario y Contraseña</li> <li>Recordar Usuario</li> <li>Siempre preguntar por Usuario y Contraseña</li> <li>Iniciar sesión de Administrador</li> </ul>                                                                                                    |                           |                             |                            |
| <ul> <li>Recordar Usuario y Contraseña</li> <li>Recordar Usuario</li> <li>Siempre preguntar por Usuario y Contraseña</li> <li>Iniciar sesión de Administrador</li> </ul>                                                                                                    |                           |                             |                            |
| <ul> <li>Recordar Usuario</li> <li>Siempre preguntar por Usuario y Contraseña</li> <li>Iniciar sesión de Administrador</li> </ul>                                                                                                    | C Reco                    | rdar Usuario y Contrase     | ¿Olvidó su Contraser<br>ña |
| <ul> <li>Siempre preguntar por Usuario y Contraseña</li> <li>Iniciar sesión de Administrador</li> </ul>                                                                                                    | Record                    | rdar Usuario                |                            |
| Iniciar sesión de Administrador                                                                                                    | <ul> <li>Siem;</li> </ul> | pre preguntar por Usuar     | io y Contraseña            |
|                                                                                                    | Iniciar                   | sesión de Administrado      | r                          |
|                                                                                                    |                           |                             |                            |
|                                                                                                    |                           |                             |                            |

5. La aplicación le mostrará la siguiente pantalla:

| T   | La educación Mineo    | lucación |                     |
|-----|-----------------------|----------|---------------------|
| Usu | Jario                 |          |                     |
|     | a) Escriba su usuario | _        |                     |
| Dor | minio                 |          |                     |
|     | Externo               | ~ <      | b) Dominio "Externo |
|     | Buscar Usuario        |          |                     |
|     |                       | 0        |                     |
|     |                       |          |                     |

- a. Por favor escriba su usuario
- b. Seleccione el "Dominio": Externo
- c. Haga clic en el botón Buscar Usuario
- 6. A continuación, se presentará la siguiente pantalla:

| es de todos                  |                            |
|------------------------------|----------------------------|
|                              |                            |
| Usuario                      |                            |
| ************ Usuario del Par |                            |
| Dominio                      |                            |
| Externo                      |                            |
|                              |                            |
| Recuperar Contraseña         | a) Clic Recuperar contrase |
|                              |                            |
| 0                            |                            |

El usuale con destrucción de la solucitar la reactivación por favor comuníquese con el teléfono fijo en Bogotá D.C., 6013078079 o escriba a atencionalciudadano@mineducacion.gov.co o escriba al correo electrónico mesadeayuda@tecnologia.mineducacion.gov.co En ambos casos describa la situación, informe que usted tiene usuario con dominio minedu y solicita contraseña permanente. Anexe imágenes del error presentado.

- a. Haga clic en el botón Recuperar Contraseña
- **b.** La aplicación le enviará la contraseña nueva al correo electrónico registrado en la aplicación gestión de información de pares.
- **c.** Abra su correo electrónico, el remitente del mensaje es "gestionpares@mineducacion.gov.co". Si el correo no está en la bandeja de entrada, por favor<u>búsquelo en correo no deseado o spam.</u>

| □· C :                                                                                         |                                                                         |                                                                                                  |                                                                                     |                                                                                             | 1-93 de 93                                                                                                    | < >                 | >          |
|------------------------------------------------------------------------------------------------|-------------------------------------------------------------------------|--------------------------------------------------------------------------------------------------|-------------------------------------------------------------------------------------|---------------------------------------------------------------------------------------------|----------------------------------------------------------------------------------------------------|---------------------|------------|
| Principal                                                                                      | 🚉 Social                                                                | Promociones                                                                                      |                                                                                     |                                                                                             |                                                                                                    |                     |            |
| 🗌 ☆ D gestionpares                                                                             | –<br>Password reminde                                                   | er for user Externo\mariosde - Your new pa                                                       |                                                                                     |                                                                                             |                                                                                                    | 18:1                | 12         |
|                                                                                                |                                                                         |                                                                                                  |                                                                                     |                                                                                             |                                                                                                    |                     |            |
| Password reminde                                                                               | er for user Externo\                                                    | > Recibidos ×                                                                                    |                                                                                     |                                                                                             |                                                                                                    | ŧ                   | <b>.</b> 2 |
| gestionpares@mineducacio                                                                       | n.gov.co                                                                |                                                                                                  |                                                                                     |                                                                                             | 18:12 (hace 2 minutos)                                                                                             | ☆ ◆                 | . :        |
| 🗙 inglés 🔹 > españo                                                                            | ol 👻 Traducir mensaje                                                   |                                                                                                  |                                                                                     |                                                                                             | Desactiva                                                                                                    | r para: ing         | lés x      |
| Your new password to log in to                                                                 | Bizagi is:                                                              | eva contraseña                                                                                   |                                                                                     |                                                                                             |                                                                                                    |                     |            |
| Bizagi Administration<br>6:12 PM<br>CONFIDENCIALIDAD: Este me<br>u omisión queda estrictamente | ensaje y cualquier archivo anexc<br>prohibida la utilización, copia, re | son confidenciales y para uso exclusivo del<br>impresión y/o reenvío del mismo. En tal caso      | l destinatario. Esta comunicación pued<br>so, por favor notificar, de forma inmedia | e contener información protegida por derec<br>a al remitente y borrar el mensaje original y | hos de autor. Si usted ha recibido este mensaje por en<br>y cualquier archivo anexo. Gracias.                      | or, equivo          | cación     |
| CONFIDENTIALITY: This mess<br>omission, please be advised the                                  | age and any of its attachments<br>at the use, copy, printing or rese    | are confidential and for the exclusive use of t<br>nding of this message becomes strictly prohil | their addressee. This communication m<br>ibited. In such a case, please inform the  | ay contain information protected under cop<br>e sender immediately, and proceed to erase    | byright laws. If you have received this message by erro<br>a the original message and all of its attachments. Than | , mistake<br>k you. | or         |
| A Responder                                                                                    | Reenviar                                                                |                                                                                                  |                                                                                     |                                                                                             |                                                                                                    |                     |            |

- **d.** Por favor guarde la contraseña en un lugar de acceso rápido y no elimine el correo enviado desde la aplicación. Si llega a perder la contraseña, por favor repita el proceso anterior desde el punto 4 al punto 6.
- 7. Para acceder a la aplicación con la contraseña nueva:
- a. Por favor copie y pegue la contraseña nueva en la pantalla de registro de la aplicación Gestión de Pares <u>https://gestionpares.mineducacion.gov.co/GestionParesProd/</u> Al copiar la contraseña tenga la precaución de hacerlo con todos los caracteres como se muestra en el numeral 6 literal c y sin incluir espacios al principio o final de la contraseña.

El usuario con dominio minedu, debe cumplir las directrices de seguridad. Debe cambiar periódicamente su contraseña. Si no lo ha hecho es posible que su usuario esté bloqueado. Para solicitar la reactivación por favor comuníquese con el teléfono fijo en Bogotá D.C., 6013078079 o escriba a atencionalciudadano@mineducacion.gov.co o escriba al correo electrónico mesadeayuda@tecnologia.mineducacion.gov.co En ambos casos describa la situación, informe que usted tiene usuario con dominio minedu y solicita contraseña permanente. Anexe imágenes del error presentado.

|     | La educación Mineducación                 |                  |
|-----|-------------------------------------------|------------------|
|     |                                           |                  |
|     |                                           |                  |
|     | Digite sus datos para ingresar a Bizagi   |                  |
|     | Usuario                                   |                  |
|     | Escriba aqui su usuario                   |                  |
|     |                                           |                  |
|     | Contraseña                                |                  |
| 100 | Escriba aqui la nueva contraseña que le   | Nueva Contraseña |
|     |                                           |                  |
|     | Dominio                                   |                  |
|     | Externo v                                 |                  |
|     |                                           |                  |
|     | Ingresar                                  |                  |
|     |                                           |                  |
|     | 6 fi fi                                   |                  |
|     |                                           |                  |
|     | Recordar Usuario y Contraseña             |                  |
|     | Recordar Usuario                          |                  |
|     | Siempre preguntar por Usuano y Contrasena |                  |
|     |                                           |                  |

## II. Paso a paso para la gestión del cambio de la contraseña:

En el caso de que recuerde la contraseña vigente, pero desee cambiarla o desee cambiar la contraseña que le asignó el sistema con el procedimiento anterior, o tenga vigente la contraseña proporcionada de forma manual por el administrador del sistema, puede usar las siguientes instrucciones para cambiarla.

- 1. Vínculo de acceso a la aplicación Gestión de Pares: https://gestionpares.mineducacion.gov.co/GestionParesProd/
- 2. Tenga presente que su usuario de acceso a la aplicación de Gestión de Pares es: «Usuario»
- 3. Tenga presente que su **correo electrónico registrado** en la aplicación Gestión de Pares. Recuerde que la aplicación de **Gestión de Pares** enviará a este correo todas las comunicaciones generadas.
- 4. En la pantalla de acceso a la aplicación haga clic en la opción a "Cambio de contraseña", tal como aparece en la siguiente imagen:

| La educación<br>es de todos         Mineducación                                         |
|------------------------------------------------------------------------------------------|
|                                                                                          |
| Digite sus datos para ingresar a Bizagi                                                  |
| Usuario                                                                                  |
| Contraseña                                                                               |
|                                                                                          |
| Dominio                                                                                  |
| Externo ~                                                                                |
| Ingresar                                                                                 |
| 6 fil ff                                                                                 |
| Recordar Usuario y Contraseña                                                            |
| <ul> <li>Recordar Usuario</li> <li>Siempre preguntar por Usuario y Contraseña</li> </ul> |
|                                                                                          |

5. La aplicación le mostrará la siguiente pantalla:

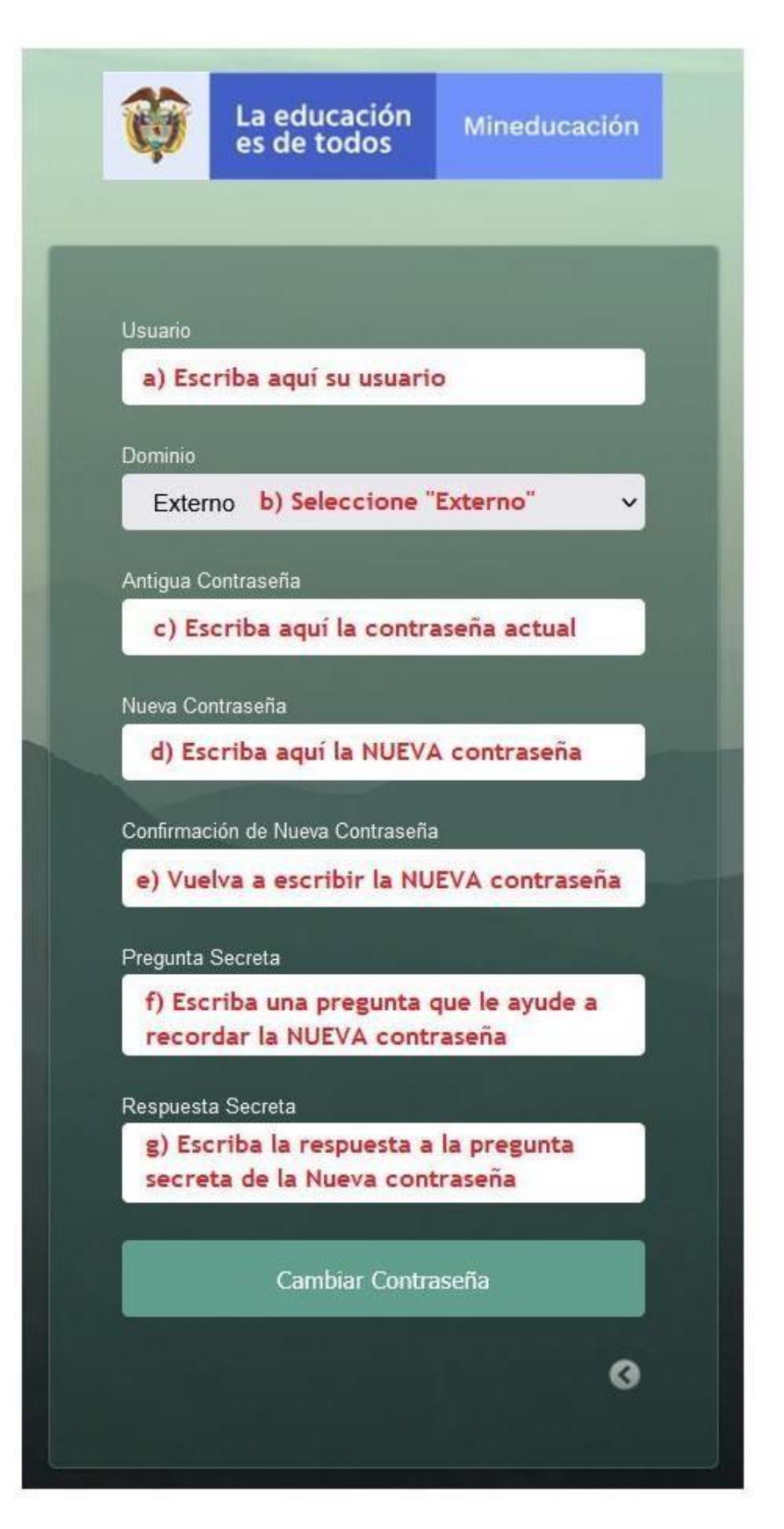

- a) Por favor escriba su usuario.
- **b)** Seleccione en "Dominio": **Externo**
- c) Escriba la contraseña antigua. Verifique que esté bien escrita, ya que la aplicación la

verifica para realizar el procedimiento de cambio de contraseña.

- d) Escriba la Contraseña Nueva. Tenga en cuenta las siguientes políticas de generación de contraseñas:
  - I. La contraseña debe estar compuesta por mínimo 8 y máximo 12 caracteres
  - II. Es obligatorio usar por lo menos una (1) letra mayúscula
  - III. Es obligatorio usar por lo menos una (1) letra minúscula
  - IV. Es obligatorio usar números.
  - V. El cambio de contraseña se puede realizar en cualquier momento, a voluntaddel usuario.
  - VI. La contraseña nueva debe ser diferente a las dos (2) últimas utilizadas por elusuario.
- e) Vuelva a escribir la Contraseña NUEVA. Verifique que esté escrita igual que la que escribió anteriormente.
- f) Formule una pregunta secreta cuya respuesta solo usted conozca, debe ser corta, de tal forma que después le ayude en su identificación para generar la contraseña. Por ejemplo, puede usar expresiones tales como; "mi primer carro", "mi primera mascota", "el nombre de mi profe", entre otros. Este texto no puede superar los 30 caracteres. Es importante tener presente que esta pregunta será visible cuando usted seleccione la opción "Olvidó su contraseña".
- g) Escriba la respuesta corta a la pregunta secreta para cambiar la contraseña. Este texto nopuede superar los 15 caracteres. Es importante recordar que al seleccionar la opción "Olvidó su contraseña", deberá escribir esta respuesta para que la aplicación le envié la nueva contraseña al correo electrónico.

Cambiar Contraseña

h) Haga clic en el botón "Cambiar contraseña".

6. A continuación, se presentará la siguiente pantalla que confirma que la contraseña ha sido cambiada con éxito.

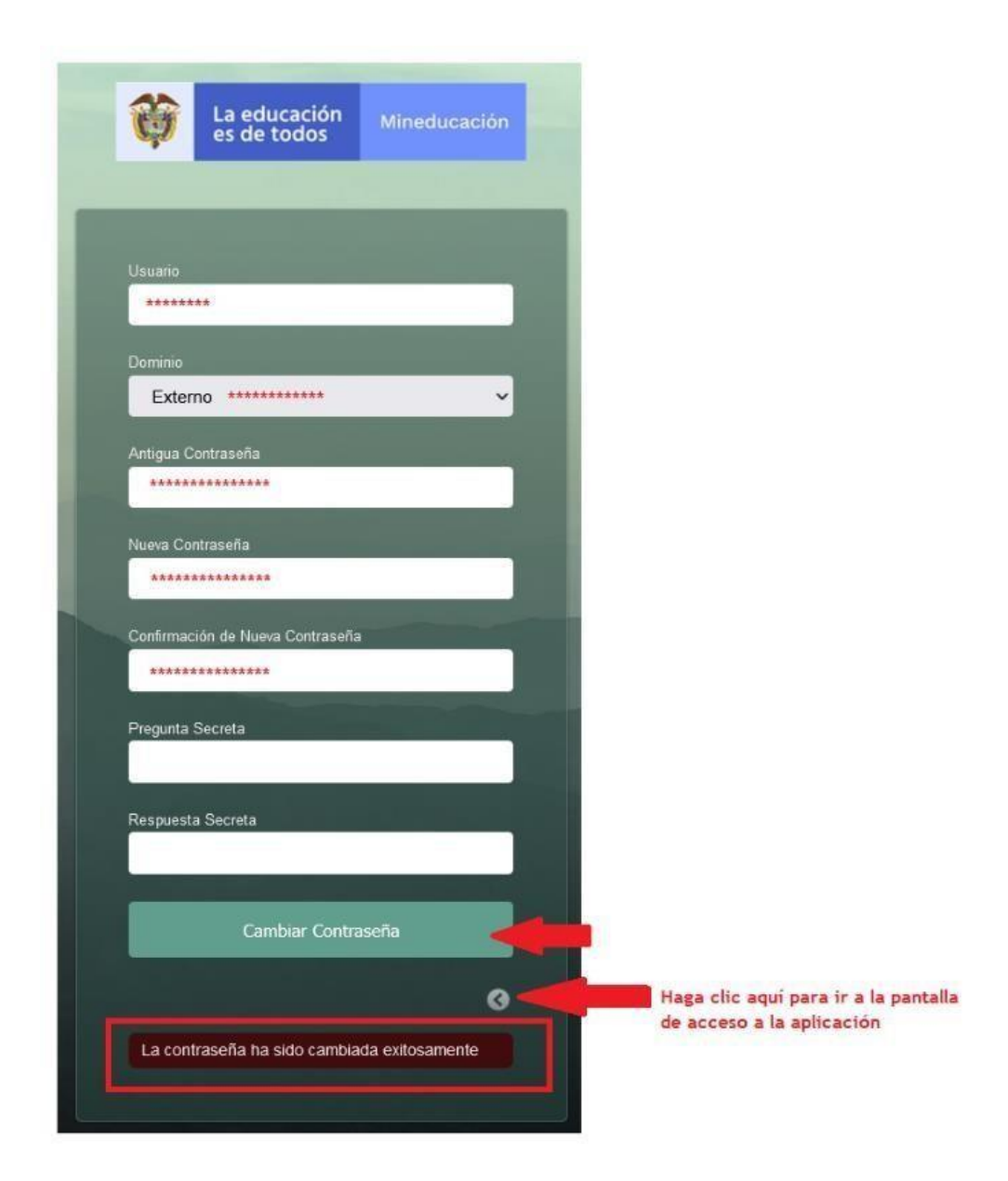

7. Acceso a la aplicación

El usuario con dominio minedu, debe cumplir las directrices de seguridad. Debe cambiar periódicamente su contraseña. Si no lo ha hecho es posible que su usuario esté bloqueado. Para solicitar la reactivación por favor comuníquese con el teléfono fijo en Bogotá D.C., 6013078079 o escriba a atencionalciudadano@mineducacion.gov.co o escriba al correo electrónico mesadeayuda@tecnologia.mineducacion.gov.co En ambos casos describa la situación, informe que usted tiene usuario con dominio minedu y solicita contraseña permanente. Anexe imágenes del error presentado.

|                  | es de todos                                                      |                |          |                               |                |
|------------------|------------------------------------------------------------------|----------------|----------|-------------------------------|----------------|
|                  | _                                                                |                |          |                               |                |
| Digite su        | is datos para ingresar                                           | a Bizagi       |          |                               |                |
| Usuario          |                                                                  |                |          |                               |                |
| Esci             | iba aqui su usuario                                              |                |          |                               |                |
|                  | <b>2</b> 0                                                       |                |          |                               |                |
|                  | 10                                                               |                |          |                               |                |
| Contraser        |                                                                  |                |          |                               |                |
| Escr             | iba aquí la Nueva co                                             | entraseña      |          |                               |                |
| Dominio          | iba aqui la Nueva co                                             | ntraseña       | L        |                               |                |
| Dominio<br>Exter | iba aquí la Nueva co<br>no                                       | ntraseña<br>v  | L        |                               |                |
| Dominio<br>Exter | i <mark>ba aquí la Nueva</mark> co<br>no                         | ntraseña<br>v  |          |                               |                |
| Dominio<br>Exter | i <b>ba aqui la Nueva co</b><br>no<br>Ingresar                   | ontraseña<br>~ |          | es clic squi p                | ara ingrasar : |
| Dominio<br>Exter | i <b>ba aqui la Nueva co</b><br>no<br>Ingresar                   | ntraseña<br>~  | Ha       | iga clic aquí p<br>aplicación | ara ingresar a |
| Dominio<br>Exter | i <mark>ba aqui la Nueva co</mark><br>no<br>Ingresar             | entraseña<br>v | Hala     | iga clic aquí p<br>aplicación | ara ingresar a |
| Dominio<br>Exter | i <mark>ba aqui la Nueva co</mark><br>no<br>Ingresar             | entraseña<br>v | Ha<br>la | iga clic aqui p<br>aplicación | ara ingresar t |
| Dominio<br>Exter | iba aqui la Nueva co<br>no<br>Ingresar<br>dar Usuario y Contrase | ntraseña<br>v  | Hala     | iga clic aquí p<br>aplicación | ara ingresar i |

## III. Acceso a la aplicación Gestión de Pares

Para cualquiera de los dos procedimientos anteriormente explicados ("Olvido de contraseña" o "Cambio de contraseña"), al hacer clic en el botón Ingresar la aplicación abrirá la siguiente pantalla.

| < ⇒ C @ @ +                             | ntps://gostionpares.mineducadon.gov.ce/GestionFaceSPed/ | 0 M 🛊 🕸 🌡 …            |
|-----------------------------------------|---------------------------------------------------------|------------------------|
| La educación es de todos Mineducación   | MI Fortal 🙆 Intex 🛱 Nacivo Caso *                       | 🗠 🖉                    |
| MR mariosde<br>Par - Integrante de Sala | 51 Podel /                                              | Jueves, Marco 31, 2022 |
| Destacado para mí                       | - Mis Cosas                                             |                        |
| Rueva Solicitut de                      | Mis solicitudes                                         |                        |
|                                         | Mis Casos                                               |                        |
|                                         | ⊙ Pendiente ★ Fevoritos                                 |                        |
|                                         |                                                         |                        |
|                                         |                                                         |                        |
|                                         |                                                         |                        |
| 31.8 435 mir.4                          |                                                         |                        |
|                                         |                                                         |                        |
| 10000                                   |                                                         |                        |
| and the second second                   |                                                         |                        |
| bizagi                                  |                                                         |                        |

Si es la primera vez que ingresa pique en la opción "Nueva Solicitud de Actualización de Información"

Actualización de Información Al hacerlo, el aplicativo le iniciará un **caso** que se identificacon las letras AD- y

un número.

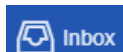

Si ya tiene un caso creado haga clic en el botón "Inbox" , allí se listará el caso que está adelantando, haga clic sobre la actividad denomina **Registrar y actualizar información**, la aplicación le presentará el formulario de diligenciamiento.

En el caso de tener dudas sobre los pasos explicados, por favor comuníquese con el teléfono fijo en Bogotá D.C., 6013078079 o escriba al correo electrónico <u>atencionalciudadano@mineducacion.gov.co</u>informe su tipo y número de documento, nombres y apellidos completos, número de celular, correo electrónico usado en la plataforma gestión de pares. En el caso de presentarse errores en el procedimiento por favor escriba a los correos fosorio@mineducacion.gov.co y gvalbuena@mineducacion.gov.co En ambos casos Describa la situación y anexe imágenesdel error presentado.